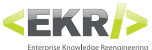

# **Translator 3**

"Translator is the software which, inside EKR-PE, deals with the management of the archive of translations together with Finder. It is possible to generate the excel to be sent to the translator, with all languages or a single excel file for language, and it is also possible both the Import and the Export of translations database."

## Main uses

Extract the texts to send in translation by filtering the values not be translated Create in an assisted way the excel file to be sent to the translations office Manage the import of the file which come from the translations office Avoid double sending in translation of the same texts Manage the single database of translations by which you can translate more projects of selector

## **1. MAIN VIEW**

|                                   | Main settings                                            |                     | Language settings                                                                                                    |                             |
|-----------------------------------|----------------------------------------------------------|---------------------|----------------------------------------------------------------------------------------------------|-----------------------------|
| 👔 EKR Translator 3.0.32           |                                                          |                     |                                                                                                    |                             |
| Multilanguage Suite<br>Translator | Mandator manitou Context DEMO<br>Settings Default - Open | Refresh Refresh Tr  | sference lang IT<br>port langs 🥜 null,IT<br>anslation langs 🥜 null                                                             |                             |
| Static folders Sour               | rce file (drag&drop to add temp)                         |                     | Actions                                                                                                    |                             |
| 1_OriginaliDaSelector Open File   | e name                                                   | modificationDate    | Test extraction                                                                                                    |                             |
|                                   |                                                          |                     | Extract                                                                                                    | Main Actions                |
|                                   |                                                          |                     | Export for translating                                                                                                    |                             |
|                                   |                                                          |                     | Force status "waiting for translation"  Include translated Include translated Save file for lang Suggest existing translations | Export settings             |
|                                   |                                                          |                     | Import translations                                                                                                    |                             |
|                                   |                                                          |                     | Import refrerence lang                                                                                                    | Import                      |
|                                   |                                                          |                     | Delete translations                                                                                                    | } Delete translation memori |
|                                   |                                                          |                     | Translate                                                                                                    | } Direct translate SmartDoc |
|                                   |                                                          |                     | Merge translation tables                                                                                                    |                             |
|                                   |                                                          |                     | Export entire context                                                                                                    | Technical settings          |
|                                   |                                                          |                     | View log                                                                                                    | icennear settings           |
|                                   |                                                          | Deselect all Select | t all Application settings                                                                                                    |                             |

Selector's folders

Source files

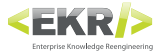

## **1.1 Source files**

Drag in this list the individual pages of a project in order to translate them, or insert the contained texts in the database. Pages to be dragged here are in the subfolder Pages, inside the SmartDoc.

## **1.2 Selector's folders**

Favorite paths for recovering of exported files from Selector. The folder commonly indicated is: W:\Translations\From\_Selector. Clicking the name will display the contained files (previously exported from Selector) and you can choose which translate. CTRL and SHIFT buttons allow multiple selections.

## **1.3 Main Actions**

#### **Test extraction**

Performs a preliminary extraction on .xml files previously selected in Source files.

| 😭 EKR Translator 3.0.32                                                                                                    |                     |                   |
|----------------------------------------------------------------------------------------------------|---------------------|-------------------|
| Percorsi immagini hi-res                                                                                                    | Translation number0 | 🔲 To ignore 🐚 📀   |
| Lingue                                                                                                    | Translation number0 | 🔲 To ignore   🗈   |
| Attiva la pubblicazione per la lingua madre.                                                                                      | Translation number0 | 🔲 To ignore   🗈   |
| Crea solo 'list_parametri' per gli script di Presenter                                                                            | Translation number0 | 🔲 To ignore 📗 💿   |
| Sorgente icone/loghi                                                                                                    | Translation number0 | 🔲 To ignore 🐚 🕹   |
| Traduzioni                                                                                                    | Translation number0 | 🔲 To ignore 🐚 📀   |
| Lingua madre (IT)                                                                                                    | Translation number0 | 🔲 To ignore 📗 📀   |
| Scheda Tablet                                                                                                    | Translation number0 | 🔲 To ignore 🐚 🕹   |
| Definisce le modalità di pubblicazione verso Tablet.                                                                              | Translation number0 | 🔲 To ignore   🗈   |
| Attiva la modalità di creazione del solo file di riferimento per InDesign "list_parametri", senza la pubblicazione del documento. | Translation number0 | 🔲 To ignore 📗 💿   |
| Imposta la modalità di ridefinizione dei percorsi immagini in pubblicazione a seconda del sistema operativo.                      | Translation number0 | 🔲 To ignore 🗎 🕹   |
|                                                                                                    | Translation number0 | 🗹 To ignore   h   |
| Attiva la cancellazione dei files pubblicati in precedenza.                                                                       | Translation number0 | 🔲 To ignore 📗 📀   |
| Scheda InDesign                                                                                                    | Translation number0 | 🔲 To ignore 🐚 🕹   |
| Se indicato un riferimento a file idml, attiva la risoluzione delle icone in Selector.                                            | Translation number0 | 🔲 To ignore   🗈   |
| Cancella vecchio export InDesign                                                                                                  | Translation number0 | 🔲 To ignore 📗 📀   |
| Attiva la traduzione e la pubblicazione delle lingue indicate (sigla in maiuscolo separate da virgola).                           | Translation number0 | 🔲 To ignore 🗎 🕹   |
| Definisce le modalità di pubblicazione verso InDesign.                                                                            | Translation number0 | 🔲 To ignore   💼 💿 |
|                                                                                                    |                     |                   |
| < 1 + / 1 >> Show only new results Extract Export to extract Mark all not to be extracted Mark all to be e                        | xtracted View log   | g Back            |

*White Line* Ready for extraction

*Grey Line* Already present in the db

**Red Line** Excluded from the exraction

#### **Previous / Next buttons**

Scroll between the different pages of texts found in the indicated .xml files.

#### Show only new results

Show only texts which are still not inserted inside the languages database and not those that are already present.

#### Extract

Performs the extraction of the texts. You will be asked for further confirmation. You will be taken automatically in the log view.

#### **Export to extract**

Export an excel file with extracted texts.

#### Mark all (or not) to be extracted

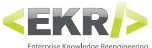

## 1.4 Main settings

| Mandator | demo    | Context | DEM | 0            | - |
|----------|---------|---------|-----|--------------|---|
| Settings | Default | _       | -   | Open Refresh |   |

#### Mandator

The mandator currently in use. Usually here is indicated the name of the company.

#### Context

The context currently in use. Usually indicates the client for which you want to manage the next translations. The context is related to the mandator.

#### Settings

It allows to quickly select a set of settings contained within the settings.xml file

#### Open

Opens the settings.xml file with the default editor. Without an editor the file appears as a non-editable page of Internet Explorer.

The default location of this file is C:\EKR-PE\settings\MLS\EKR-PE\_Translator\_settings.xml

We suggest the use of a text editor such as Notepad.

Check the chapter SETTINGS FILES for more information.

#### Refresh

After saving the file settings, return to Translator and press this button.

## **1.5 Language settings**

Reference lang EN Export langs 🥜 DE,EN,ES,FR,IT Translation langs 🥜 EN Here are shown the active settings in reference to the languages. By clicking the pencil icon is possible to edit them. Is created an override on the selected settings. Loading other settings, these options will be reset according to the chosen setting.

#### **Reference lang**

Current mother tongue.

Export langs Languages currently chosen for the export.

#### **Translation langs**

Languages currently chosen for the direct translation with Translator.

### 1.6 Import

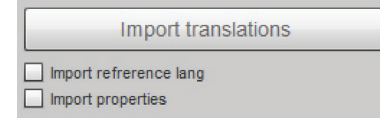

After receiving the files from the translations office, you have to save them from Excel as 'Xml Data'. Usually saved files are located in W:\Translations\To\_Import.

#### Import translations

Performs the import of xml files which come from the translations office.

#### Import reference lang

Also includes in the import the column of the mother tongue.

#### Import properties

Also includes in the import the properties for the individual sentences.

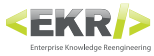

#### View log

| <b>6</b> | KR Translato | r 3.0.32       |                                             |             |
|----------|--------------|----------------|---------------------------------------------|-------------|
|          |              | Context        | Message                                     | Action      |
|          | 16:05:25     | Extraction     |                                             |             |
|          | 16:05:25     | Loading files  | Loading file Page_12.xml                    |             |
|          | 16:05:25     | Loading files  | Loaded file Page_12.xml                     |             |
|          | 16:05:25     | Pre extraction | Extracted sentences 29, valid 18, ignored 0 |             |
|          | 16:05:25     | Pre extraction | Pre extraction ended                        |             |
|          |              |                |                                             |             |
|          | 1            |                |                                             | ]           |
|          | Extraction   | n preview      | Extract Save log Reset Log Bac              | k Interrupt |

#### **Extraction preview**

Provides a preview of the texts that are going to extract.

#### Extract

Performs the extraction of the texts.

#### Save log

Saves the results with extension .log, in textual format.

#### Reset log

Empties the register that keeps track of all previous operations performed by Translator.

#### Back

You bring back to the Main View.

#### Interrupt

Ends, if there were, the operations in progress.

### 1.7 Export settings

- Force status "waiting for translation"
- Include translated
- Include properties
- Save file for lang
  - Suggest existing translations

Allows to quickly manage the most useful settings that control the export of texts in excel format to be sent to the translator.

#### Force status "waiting for translation"

Each extracted text will be forced to be waiting for translations. Activate this command when you want to insert into the languages database the phrases, which are, however, already been sent to the translator.

#### **Include translated**

Activating this command, will be taken into account also the texts that in the languages database there are already translations.

#### **Include properties**

Activate this command to preserve the properties related to each sentence in the database. The properties that are managed by this command, for each sentence, are:

- Be translated (yes/no)
- Already exported (yes/no)
- Already translated (yes/no)

#### Save file for lang

Activate this command to generate an excel file for each language. Useful when you have different translation offices for different languages.

#### Suggest existing translations

Activating this command, before sending sentences to the translations office, performs a check of similarity to detect if they have already been translated similar sentences and offers them to the user as an alternative to sending in translation.

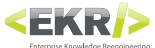

## **1.8 Delete translation memories**

| Delete | translations  |
|--------|---------------|
| Delete | transiations. |

This button deletes the entire context of the active mandator. This allows to restore the languages database to the initial situation.

## **1.9 Direct translate SmartDoc**

| Trai | nela | te |  |
|------|------|----|--|

This button performs a direct translation of the selected pages.xml. For the direct translation active settings are used.

## **1.10 Technical settings**

#### Merge translation tables

| erge translation tables      | × |
|------------------------------|---|
| Actual translation table     |   |
| Old system translation table |   |
| OK Cancel                    |   |

Allows to import an entire external table containing for example another database of languages.

Usually is used the procedure for the fusion of tables, to migrate the entire languages database created with a previous version of Translator. Any structured tabular file can be used as source table.

#### Export entire context

| 16:40:36 Context export Start exporting context DE |                                            |             |  |
|----------------------------------------------------|--------------------------------------------|-------------|--|
| TO. 40.00 Context export Otal Coporting Context DE | IO for languages DE,EN,ES,FR,IT            |             |  |
| 16:40:36 Context export Exporting for languages D  | (may require some minutes depending on con | ntext size) |  |

Generates an excel file downloading locally all translations present in the context.

#### View log

See Chapter about the Log.

#### **Application settings**

| Root PE path       | C:\EKR-PE   | [iiiiiiiiiiiiiiiiiiiiiiiiiiiiiiii |
|--------------------|-------------|-----------------------------------|
| Lingue interfaccia | en_US,it_IT |                                   |

#### Root PE path

Point the installation main folder of the Ekr environment. Default: C:\EKR-PE

#### Language interface

The first value indicates the interface language. Default: it\_IT

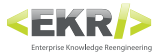

## 2. SETTINGS FILES

| <app></app>                                                   |                                                                                                    |
|---------------------------------------------------------------|----------------------------------------------------------------------------------------------------|
| <cachesize></cachesize>                                       |                                                                                                    |
| <paginationsize></paginationsize>                             |                                                                                                    |
|                                                               |                                                                                                    |
| <contexts< th=""><th>Cat the desired centert</th></contexts<> | Cat the desired centert                                                                                    |
|                                                               | Adving you to confirm the contact for each expertise.                                                      |
|                                                               | Asking you to commit the context for each operation. Default, laise                                        |
|                                                               | Sets the mother tongue Delatit. It                                                                         |
| <permamentfolders></permamentfolders>                         |                                                                                                    |
| <path></path>                                                 |                                                                                                    |
| <allowedfiletupes< th=""><th></th></allowedfiletupes<>        |                                                                                                    |
| <anoweurnetype></anoweurnetype>                               | File extensions contampleted, It is possible to point more than one " dupp. " node                         |
| <\\\                                                          | The extensions contemplated. It is possible to point more than one <type> mode.</type>                     |
| <extraction></extraction>                                     |                                                                                                    |
| <tags></tags>                                                 |                                                                                                    |
| <tag></tag>                                                   | A " <tag>" node for each xml tag that you want to be recognized as importable to Translator.</tag>         |
| <exclusion_rules></exclusion_rules>                           |                                                                                                    |
| <rule></rule>                                                 |                                                                                                    |
|                                                               |                                                                                                    |
| <export></export>                                             |                                                                                                    |
| <file_name></file_name>                                       | Default: To_Translate                                                                                      |
| <path_repository></path_repository>                           | Detault: W:\lraduzioni\Iranslated                                                                          |
| <no_translation></no_translation>                             | <b>Default:</b> **missing translation**                                                                    |
| <export_already_translated></export_already_translated>       | Default: true                                                                                              |
| <on_translation_state></on_translation_state>                 | Detault: **waiting_for_translation**                                                                       |
| <imports></imports>                                           |                                                                                                    |
| <path_repository></path_repository>                           | Default: W:\Traduzioni\3_To_Translate                                                                      |
|                                                               |                                                                                                    |
| <translation></translation>                                   |                                                                                                    |
| <path_repository></path_repository>                           | Folder containing the files received from the translations office. <b>Default:</b> same-as-source          |
| <add_date_to_file_name></add_date_to_file_name>               | Adds the date of creation as a suffix to the names of excel files that it generates. <b>Default:</b> false |
| <tags></tags>                                                 |                                                                                                    |
| <tag></tag>                                                   | A " <tag>" node for each xml tag that you want to be recognized as importable to Translator.</tag>         |
| <exclusion_rules></exclusion_rules>                           |                                                                                                    |
| <rule></rule>                                                 |                                                                                                    |
| <options></options>                                           |                                                                                                    |
| <no_translation></no_translation>                             | Placeholder text in case of no translation. <b>Default:</b> ***no trad***                                  |
| <remove_original></remove_original>                           | Default: false                                                                                             |
| <tag_translation> .'as-or</tag_translation>                   | iginal' = original tag, 'as-lang' = tag with abbreviation of language, 'as-lang-with-case' = with          |
| abbreviation of the langua                                    | age and setting configuration tag_case, other strings = to force a favorite tag .                          |
| <tag_case></tag_case>                                         | 'lower' = Tiny, 'upper' = Capital, 'none' = As Original                                                    |
| <save_one_for_lang></save_one_for_lang>                       |                                                                                                    |
| <apply_find_replace></apply_find_replace>                     |                                                                                                    |

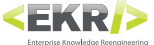

```
<settings>
                        <cacheSize>300</cacheSize>
                         <paginationSize>100</paginationSize>
             </app>
            <context>DEMO</context>
</contexts>
            <contextSecureModeActive>true</contextSecureModeActive>
            <reference_lang>IT</reference_lang>
            </permamentFolders>
           <type>xml</type>
</allowedFileType>
                                    <tag>IT</tag>
                                     <tag>UNI</tag>
<tag>keyword</tag>
                       </tags>
</tags>
<exclusion_rules>
<rule>^[\s|\d\|£|\$|€|¥|₤|,|;|:|\.|#|\+|\-|\*]+$</rule>
<rule>^\d+[e|E]$</rule>
<rule>^\s+[^\s]\s+$</rule>
                                      <rule>^[^\s]\s+$</rule>
           </exclusion_rules>
</extraction>
                        <file_name>DaTradurre</file_name>
                        </export>
                         <path_repository>W:\Traduzioni\3_DaImportare
            </imports>
                        <path_repository>same-as-source</path_repository>
  <add_date_to_file_name>false</add_date_to_file_name>
                                       <tag nsurl="http://new.webservice.namespace" nsname="ns">UNI</tag>
                                     <tag>keyword</tag>
                                      <rule> (\s|\u(\[[\]\s|\e|\]])
<rule> \d+[e|E]$</rule>
<rule> \s+[^\s]\s+$</rule>
<rule> \s+[^\s]$</rule>
<rule> \s+[^\s]\s+$</rule>
                         </exclusion_rules>
                                     <code contransion contract contransion contransion contransi contransion contransion contransion
```

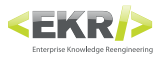

| (leng)                                                                                                    | /2001/XMLSchema-instance">                                                             |
|----------------------------------------------------------------------------------------------------|----------------------------------------------------------------------------------------|
| <tang></tang>                                                                                                    |                                                                                        |
| <pre> tag&gt;AR</pre>                                                                                                    |                                                                                        |
| <name>arabico</name>                                                                                                    |                                                                                        |
| <substitute></substitute>                                                                                                    |                                                                                        |
| <messagesubstitute></messagesubstitute>                                                                                                    |                                                                                        |
| <findreplaces></findreplaces>                                                                                                    |                                                                                        |
| <findreplace></findreplace>                                                                                                    |                                                                                        |
| <findstr>lang="it"&lt;</findstr>                                                                                                    | /findStr>                                                                              |
| <pre><replacestr>lang="en (/Cinchendered)</replacestr></pre>                                                                                                    | n"                                                                                     |
|                                                                                                    |                                                                                        |
|                                                                                                    |                                                                                        |
|                                                                                                    |                                                                                        |
|                                                                                                    |                                                                                        |
| <pre><name>bulgaro</name></pre>                                                                                                    |                                                                                        |
| <substitute></substitute>                                                                                                    |                                                                                        |
| <pre><messagesubstitute>*** manca</messagesubstitute></pre>                                                                                                    | nte***                                                                                 |
|                                                                                                    |                                                                                        |
| <lang></lang>                                                                                                    |                                                                                        |
| <tag>CA</tag>                                                                                                    | <lang></lang>                                                                          |
| <name>catalano</name>                                                                                                    | A node <lang> for every language you want to manage with Translator and Finder.</lang> |
| <substitute></substitute>                                                                                                    | It is possible to add, remove and change languages if necessary.                       |
| <messagesubstitute></messagesubstitute>                                                                                                    |                                                                                        |
|                                                                                                    | laitiele ef the lenguage                                                               |
| <lang></lang>                                                                                                    | initials of the language.                                                              |
| <tag>CZ</tag>                                                                                                    | <name></name>                                                                          |
| <pre><name>ceco</name> </pre>                                                                                                    | Name of the language.                                                                  |
| <pre></pre>                                                                                                    | <substitute></substitute>                                                              |
| <pre></pre> <pre></pre>                                                                                                    | In case a translated sentence for this language is not found, the PE Environment will  |
| <lang></lang>                                                                                                    | look for that single sentence in the 'replaced' language                               |
| <tag>DA</tag>                                                                                                    | messane Substitute/s                                                                   |
| <pre><name>danese</name></pre>                                                                                                    | Christ incested in second way do not find a translated contained for this language     |
| <pre><substitute>EN</substitute></pre>                                                                                                    | String inserted in case you do not find a translated sentence for this language.       |
| <pre><messagesubstitute></messagesubstitute></pre>                                                                                                    | <findreplaces></findreplaces>                                                          |
|                                                                                                    | <findreplace></findreplace>                                                            |
| <lang></lang>                                                                                                    | <findstr></findstr>                                                                    |
| <tag>DE</tag>                                                                                                    | String to find.                                                                        |
| <name>tedesco</name>                                                                                                    | <renlacestr></renlacestr>                                                              |
| <pre><substitute>EN</substitute> </pre>                                                                                                    | String to replace                                                                      |
| <pre><messagesubstitute></messagesubstitute></pre>                                                                                                    |                                                                                        |
|                                                                                                    |                                                                                        |
| (Tang)                                                                                                    |                                                                                        |
| <tag>FN</tag>                                                                                                    |                                                                                        |
| <tag>EN</tag><br><name>inglese</name>                                                                                                    |                                                                                        |
| <tag>EN</tag><br><name>inglese</name><br><substitute></substitute>                                                                                                    |                                                                                        |
| <tag>EN</tag><br><name>inglese</name><br><substitute></substitute><br><messagesubstitute></messagesubstitute>                                                                                                    |                                                                                        |
| <tag>EN</tag><br><name>inglese</name><br><substitute></substitute><br><messagesubstitute></messagesubstitute><br>                                                                                                    |                                                                                        |
| <tag>EN</tag><br><name>inglese</name><br><substitute></substitute><br><messagesubstitute></messagesubstitute><br><br><lang></lang>                                                                                                    |                                                                                        |
| <pre><tag>EN</tag>     <name>inglese</name>         <substitute></substitute>         <messagesubstitute></messagesubstitute>          <lang>         <tag>ES</tag></lang></pre>                                                                                                    |                                                                                        |
| <tag>EN</tag><br><name>inglese</name><br><substitute></substitute><br><messagesubstitute></messagesubstitute><br><br><lang><br/><tag>ES</tag><br/><name>spagnolo</name></lang>                                                                                                    |                                                                                        |
| <tag>EN</tag><br><name>inglese</name><br><substitute></substitute><br><messagesubstitute></messagesubstitute><br><br><lang><br/><tag>ES</tag><br/><name>spagnolo</name><br/><substitute></substitute></lang>                                                                                                    |                                                                                        |
| <pre><tag>EN</tag><br/><name>inglese</name><br/><substitute></substitute><br/><messagesubstitute></messagesubstitute><br/><br/><lang><br/><tag>ES</tag><br/><name>spagnolo</name><br/><substitute></substitute><br/><messagesubstitute></messagesubstitute><br/></lang></pre>                                                                                                    |                                                                                        |
| <tag>EN</tag><br><name>inglese</name><br><substitute></substitute><br><messagesubstitute></messagesubstitute><br><br><lang><br/><tag>ES</tag><br/><name>spagnolo</name><br/><substitute></substitute><br/><messagesubstitute></messagesubstitute><br/></lang>                                                                                                    |                                                                                        |
| <pre><tag>EN</tag><br/><name>inglese</name><br/><substitute></substitute><br/><messagesubstitute></messagesubstitute><br/><br/><lang><br/><tag>ES</tag><br/><name>spagnolo</name><br/><substitute></substitute><br/><messagesubstitute></messagesubstitute><br/></lang><br/>TR</pre>                                                                                                    |                                                                                        |
| <pre><tag>EN</tag><br/><name>inglese</name><br/><substitute></substitute><br/><messagesubstitute></messagesubstitute><br/><br/><lang><br/><tag>ES</tag><br/><name>spagnolo</name><br/><substitute></substitute><br/><messagesubstitute></messagesubstitute><br/></lang><br/><tag>TR</tag><br/><name>turco</name></pre>                                                                                                    |                                                                                        |
| <tag>EN</tag><br><name>inglese</name><br><substitute></substitute><br><messagesubstitute></messagesubstitute><br><br><lang><br/><tag>ES</tag><br/><name>spagnolo</name><br/><substitute></substitute><br/><messagesubstitute></messagesubstitute><br/></lang><br><tag>TR</tag><br><substitute></substitute>                                                                                                    |                                                                                        |
| <tag>EN</tag><br><name>inglese</name><br><substitute></substitute><br><messagesubstitute></messagesubstitute><br><br><lang><br/><tag>ES</tag><br/><name>spagnolo</name><br/><substitute></substitute><br/><messagesubstitute></messagesubstitute><br/></lang><br><tag>TR</tag><br><substitute></substitute><br><messagesubstitute><br/><substitute></substitute></messagesubstitute>                                                                                                    |                                                                                        |
| <tag>EN</tag><br><name>inglese</name><br><substitute></substitute><br><messagesubstitute></messagesubstitute><br><br><lang><br/><tag>ES</tag><br/><name>spagnolo</name><br/><substitute></substitute><br/><messagesubstitute></messagesubstitute><br/></lang><br><tag>TR</tag><br><name>turco</name><br><substitute></substitute><br><messagesubstitute></messagesubstitute><br>                                                                                                    |                                                                                        |
| <tag>EN</tag><br><name>inglese</name><br><substitute></substitute><br><messagesubstitute></messagesubstitute><br><br><lang><br/><tag>ES</tag><br/><name>spagnolo</name><br/><substitute></substitute><br/><messagesubstitute></messagesubstitute><br/></lang><br><tag>TR</tag><br><name>turco</name><br><substitute></substitute><br><messagesubstitute><br/><messagesubstitute></messagesubstitute><br/><br/><lang></lang></messagesubstitute>                                                                                                    |                                                                                        |
| <tag>EN</tag><br><name>inglese</name><br><substitute></substitute><br><messagesubstitute></messagesubstitute><br><br><lang><br/><tag>ES</tag><br/><name>spagnolo</name><br/><substitute></substitute><br/><messagesubstitute></messagesubstitute><br/></lang><br><tag>TR</tag><br><name>turco</name><br><substitute></substitute><br><messagesubstitute></messagesubstitute><br><lang><br/><tag>ZH</tag><br/><lang></lang></lang>                                                                                                    |                                                                                        |
| <tag>EN</tag><br><name>inglese</name><br><substitute></substitute><br><messagesubstitute></messagesubstitute><br><br><lang><br/><tag>ES</tag><br/><name>spagnolo</name><br/><substitute></substitute><br/><messagesubstitute></messagesubstitute><br/></lang><br><tag>TR</tag><br><name>turco</name><br><substitute></substitute><br><messagesubstitute></messagesubstitute><br><br><lang><br/><lang><br/><lang<br><lang><br/><lang><br/><lang><br/><lang><br/><lang<br><lang><br/><lang<br><lang<br><la< th=""><td></td></la<></lang<br></lang<br></lang></lang<br></lang></lang></lang></lang></lang<br></lang></lang> |                                                                                        |
| <tag>EN</tag><br><name>inglese</name><br><substitute></substitute><br><messagesubstitute></messagesubstitute><br><br><lang><br/><tag>ES</tag><br/><name>spagnolo</name><br/><substitute></substitute><br/><messagesubstitute></messagesubstitute><br/></lang><br><tag>TR</tag><br><name>turco</name><br><substitute></substitute><br><messagesubstitute></messagesubstitute><br><br><lang><br/><lang><br/><lang<lang><br/><lang><br/><lang<br><lang><br/><lang<br><lang<br><lang><br/><lang<br><lang><br/><lang<br><lang<br>&lt;</lang<br></lang<br></lang></lang<br></lang></lang<br></lang<br></lang></lang<br></lang></lang<lang></lang></lang>                                                                                                    |                                                                                        |
| <tag>EN</tag><br><name>inglese</name><br><substitute></substitute><br><messagesubstitute></messagesubstitute><br><br><lang><br/><tag>ES</tag><br/><name>spagnolo</name><br/><substitute></substitute><br/><messagesubstitute></messagesubstitute><br/></lang><br><tag>TR</tag><br><name>turco</name><br><substitute></substitute><br><messagesubstitute></messagesubstitute><br><br><lang><br/><lang><br/><lang></lang></lang>                                                                                                    |                                                                                        |